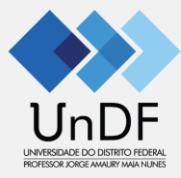

# RECEBIMENTO DO PLANO INDIVIDUAL DE TRABALHO (PIT) Portal Acadêmico – Solis (REV. 15/09/2023)

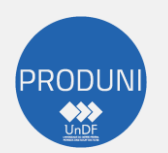

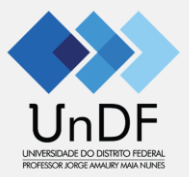

| ← → C  ⓐ academico.undf.edu.br/miolo20/html/index.php?module=sagu2&action=main | 🗠 🖈 🖬 🖈 🖬 😗 🗄                                   |
|--------------------------------------------------------------------------------|-------------------------------------------------|
| =                                                                              | Digitar "Listagem dos protocolos"               |
| 📲 Página inicial                                                               | Protor // Relatório / + Listagem dos protocolos |
| 🞓 Acadêmico <                                                                  |                                                 |
| 🖌 Administração <                                                              |                                                 |
| 🚱 Avaliação institucional                                                      |                                                 |
| Básico <                                                                       |                                                 |
| 見 Institucional                                                                |                                                 |
| Y Pedagógico <                                                                 |                                                 |
| j≡ Processo seletivo <                                                         |                                                 |
| 🚔 Projetos e bolsas 🛛 <                                                        |                                                 |
| Protocolo                                                                      |                                                 |
| ? Questionário <                                                               |                                                 |
| 🛔 Residência 🧹                                                                 |                                                 |
| 🛔 Residência médica 🧹                                                          |                                                 |
| Serviços                                                                       |                                                 |
| ර Sair                                                                         |                                                 |
|                                                                                |                                                 |
|                                                                                |                                                 |
|                                                                                |                                                 |
|                                                                                |                                                 |
|                                                                                |                                                 |
|                                                                                |                                                 |
|                                                                                |                                                 |
|                                                                                |                                                 |

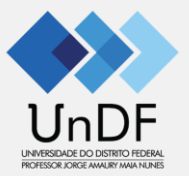

| ← → C 🔒 academico.uno                                                     | .edu.br/miolo20/html/index.php?modu | ule=protocol&action=main:report:gen         | ericReports&reportid=1002920160229095123                                | 순 ☆ 🗷 🏚 🔳 🕕 :                   |
|---------------------------------------------------------------------------|-------------------------------------|---------------------------------------------|-------------------------------------------------------------------------|---------------------------------|
| Protocolo / Relatório /                                                   | + Listagem dos protocolos           |                                             |                                                                         | 🛓 🄎 O que você deseja procurar? |
| <ul> <li>A Página inicial</li> <li>➡ Acadêmico</li> </ul>                 | Novo Salvar Excluir Procu           | Arrar Imprimir Fechar SQL                   |                                                                         |                                 |
| <ul> <li>Administração</li> <li>Avaliação institucional</li> </ul>        | Relatório genérico :: Listagem de   | os protocolos                               |                                                                         | 0                               |
| Básico <                                                                  | Assunto: Envio do p                 | MENTO  v  lano individual de Trabalho (PIT) | Selecionar situação "EM ANDAMENTO"<br>Selecionar o assunto "Envio(PIT)" |                                 |
|                                                                           | Criação - fim:                      |                                             |                                                                         |                                 |
| Projetos e bolsas                                                         | Unidade:Selecion                    | e                                           | ~                                                                       |                                 |
| Processo (<br>Relatório /                                                 | Filtro:<br>Formato: Listagem e      | em tela (GRID) 🗸 🗸                          | Filtre por palavras chaves de qualquer um dos campos                    |                                 |
| <ul> <li>+ Estatística de uso via<br/>portal online</li> </ul>            |                                     |                                             | Gerar relatório                                                         |                                 |
| <ul> <li>+ Listagem dos protocolos</li> <li>Consultas diversas</li> </ul> |                                     |                                             | N                                                                       |                                 |
| P Questionario <                                                          |                                     |                                             |                                                                         |                                 |
| <ul> <li>Residência médica</li> <li>Serviços</li> </ul>                   |                                     |                                             |                                                                         |                                 |
| 🖒 Sair                                                                    |                                     |                                             |                                                                         |                                 |

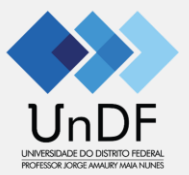

| ← → C 🔒 academico.uno                                                           | .edu.br/miolo20/html/index.php?module=protocol&action=m        | ain:report:genericReports&reportid=10 | 02920160229095123                              |                          |                          |                 |            |                  | Ŕ                | ☆ 题 🕯          | • 🛛 🕕 🗄             |
|---------------------------------------------------------------------------------|----------------------------------------------------------------|---------------------------------------|------------------------------------------------|--------------------------|--------------------------|-----------------|------------|------------------|------------------|----------------|---------------------|
| Protocolo / Relatório /                                                         | + Listagem dos protocolos                                      |                                       |                                                |                          |                          |                 |            | ٺ                | ↓ O que          | você deseja pr | ocurar?             |
| ♣ Página inicial         ★ Acadêmico       <                                    | Novo Salvar Excluir Procurar Imprimir                          | D<br>SOL                              |                                                |                          |                          |                 |            |                  |                  |                |                     |
| Administração                                                                   | Relatório genérico :: Listagem dos protocolos                  |                                       |                                                |                          |                          |                 |            |                  |                  |                | 0                   |
| Availação Institucional     Availação Institucional     Availação Institucional | Situação:* EM ANDAMENTO                                        |                                       |                                                |                          |                          |                 |            |                  |                  |                |                     |
| 📱 Institucional 🧹 👔                                                             | Criação - início:                                              | ho (PIT) 🗸                            |                                                |                          |                          |                 |            |                  |                  |                |                     |
| ≓ Processo seletivo <                                                           | Criação - fim:                                                 |                                       |                                                |                          |                          |                 |            |                  |                  |                |                     |
| Protocolo Y                                                                     | Unidade:Selecione                                              |                                       | ~                                              |                          |                          |                 |            |                  |                  |                |                     |
| Cadastro <<br>Processo <<br>Relatório <                                         | Filtro:<br>Formato: Listagem em tela (GRID) v                  | Filtre por palavras chav              | es de qualquer um dos campos                   |                          |                          |                 |            |                  |                  |                |                     |
| <ul> <li>+ Estatística de uso via<br/>portal online</li> </ul>                  |                                                                |                                       | Gerar relate                                   | irio                     |                          |                 |            |                  |                  |                |                     |
| <ul> <li>+ Listagem dos protocolos</li> <li>Consultas diversas</li> </ul>       | <u>Clique aqui para visualizar o SQL aplicado pelo sistema</u> |                                       |                                                |                          |                          |                 |            |                  |                  |                |                     |
| <ul> <li>? Questionário</li> <li></li> <li>A Residência</li> </ul>              | Consultar Número Solicitante Cu                                | rso Unidade Unidade do aluno          | Assunto                                        | Setor de<br>origem       | Setor atual              | Situação        | Criado em  | Finalizado<br>em | Atualizado<br>em | Interações     | Último<br>despacho  |
| Verificar a                                                                     | S92/2023 THIAGO OLIVEIRA<br>TEIXEIRA                           | UNIDADE<br>PADRÃO                     | Envio do plano individual de<br>Trabalho (PIT) | COORDENAÇÃO              | COORDENAÇÃO              | EM<br>ANDAMENTO | 15/09/2023 |                  | 15/09/2023       | 0              |                     |
| <ul> <li>Serviços</li> <li>Sair</li> </ul>                                      | Página: 1                                                      |                                       |                                                |                          |                          |                 |            |                  |                  | ≪ ∢ [11        | l]de1 ⊳ ≫           |
| * * II Unidade: UNID                                                            |                                                                | PORTANTE: Antes<br>Unidade do sistem  | s de emitir o pare<br>a para a mesma l         | cer, clique<br>Jnidade c | e para al<br>do solicita | terar a<br>ante | Ativo      | desde: 16:39     | Data: 15/09/202  | 3 Versão: 4.   | 37 (35) Solis<br>GE |

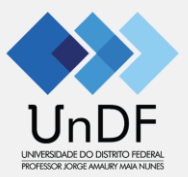

| $\leftarrow$ $\rightarrow$ C $\bigcirc$ academico.un        | f.edu.br/miolo20/html/index.php?module=protocol&action=main:process:request&function=update&requestId=620&contractId=                                                                               | 순 🖈 🔡 🆈 🗖 🕤 🕴                   |
|-------------------------------------------------------------|----------------------------------------------------------------------------------------------------|---------------------------------|
| Protocolo / Processo                                        | Solicitação                                                                                                    | 🛓 🔎 O que você deseja procurar? |
| 🕈 Página inicial                                            | Image: Novo     Salvar     Image: Constraint of the salvar     Image: Constraint of the salvar       Image: Novo     Salvar     Image: Constraint of the salvar     Image: Constraint of the salvar |                                 |
| 🖌 Administração 🛛 <                                         | Solicitação                                                                                                    | 0                               |
| <ul> <li>Avaliação institucional</li> <li>Básico</li> </ul> | Assunto: Envio do plano individual de Trabalho (PIT) (8)                                                                                                    |                                 |
| 🛛 Institucional 🛛 🔍                                         | Número da 592/2023 Data: 15/09/2023 17:38 Origem: Portal Solicitação:                                                                                                    |                                 |
| Y Pedagógico <                                              | Solicitante: 9 - THIAGO OLIVEIRA TEIXEIRA Criado por: THIAGO OLIVEIRA TEIXEIRA (002.771.811-51)                                                                                                    |                                 |
| j≡ Processo seletivo <                                      | Setor de origem: COORDENAÇÃO                                                                                                    |                                 |
| 🚔 Projetos e bolsas 🛛 🔇 <                                   | Descrição da<br>solicitação:                                                                                                    |                                 |
| 🖹 Protocolo 🛛 🗸 🖌                                           |                                                                                                    |                                 |
| Cadastro <                                                  |                                                                                                    |                                 |
| Processo Y                                                  | Status: EM ANDAMENTO                                                                                                    |                                 |
| Relatório <                                                 | Etapa atual (setor): ENCAMINHAMENTO DO PLANO INDIVIDUAL DE TRABALHO (COORDENAÇÃO)                                                                                                    |                                 |
| Consultas diversas                                          | Documentos anexados                                                                                                    |                                 |
| ? Questionário <                                            | Descrição                                                                                                    | Descrição do arquivo            |
| 🔺 Residência 🔨 <                                            | PLANO INDIVIDUAL DE TRABALHO (PIT): PIT - PROFESSOR TESTE, pdf Arquivo enviado                                                                                                    | PIT - 2º SEMESTRE 2023          |
| 🌡 Residência médica 🛛 <                                     | Baixar PDFs unificados                                                                                                    |                                 |
| Serviços                                                    |                                                                                                    |                                 |
| ර Sair                                                      | Inserir parecer Responder ao solicitante                                                                                                    |                                 |
|                                                             |                                                                                                    |                                 |

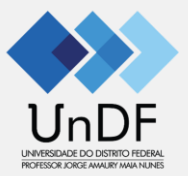

| ← → C 🔒 academico.un          | df.edu.br/miolo20/html/index.php?module=protocol&action=main:process:dispatch&&requestId=620    | 🖻 🖈 🔣 🏚 🔳 🕕 🗄                    |
|-------------------------------|-------------------------------------------------------------------------------------------------|----------------------------------|
| Protocolo / Processo          |                                                                                                 | O que você deseja procurar?      |
| 👫 Página inicial              |                                                                                                 |                                  |
| 🞓 Acadêmico 🛛 <               |                                                                                                 |                                  |
| 🗲 Administração 🛛 <           | Parecer                                                                                         |                                  |
| 🕒 Avaliação institucional 🛛 < |                                                                                                 |                                  |
| Básico <                      | Assunto: Envio do plano individual de Trabalho (P11)                                            |                                  |
| 🛛 Institucional 🛛 🗸           | Numero da 592/2023 Data: 15/09/2023 17:38 Origem: Portal Solicitação:                           |                                  |
| Y Pedagógico <                | Solicitante: 9 - THIAGO OLIVEIRA TEIXEIRA Criado por: THIAGO OLIVEIRA TEIXEIRA (002.771.811-51) |                                  |
| j≣ Processo seletivo <        | Setor de origem: COORDENAÇÃO                                                                    |                                  |
| 👚 Projetos e bolsas 🛛 🔇 <     | Etapa atual (setor): ENCAMINHAMENTO DO PLANO INDIVIDUAL DE TRABALHO (COORDENAÇÃO)               |                                  |
| Protocolo <                   | Parecer:*                                                                                       |                                  |
| ? Questionário <              | 36 ℃ Loi Loi Loi A →   ₩→-   ∞∞ ∞ ℝ   □ Loi ΞΞ Ξ Ω   25   ₩ Fonte                               |                                  |
| Residência <                  | B I S   I <sub>x</sub>   III III III III III III III III III                                    |                                  |
| Residencia medica <           | Arquivo recebido e conferido. Nenhuma pendência encontrada                                      |                                  |
| Serviços                      |                                                                                                 |                                  |
|                               | Inserir resposta                                                                                |                                  |
|                               |                                                                                                 |                                  |
|                               | hody n                                                                                          |                                  |
|                               | body p                                                                                          |                                  |
|                               | Comentário privado:                                                                             |                                  |
|                               | Status: EM ANDAMENTO                                                                            |                                  |
|                               | Finalizar Enviar                                                                                |                                  |
|                               |                                                                                                 |                                  |
|                               |                                                                                                 | 77777777777777777777777777777777 |

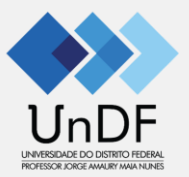

| ← → C 🔒 academico.uno                                                                                                   | df.edu.br/miolo20/html/index.php?module=protocol&action=main:process:request&&function=update&requestId                                                                                          |                                                                     | 🖻 🖈 🔣 🏚 🔳 🕕 🗄                     |
|----------------------------------------------------------------------------------------------------|----------------------------------------------------------------------------------------------------|---------------------------------------------------------------------|-----------------------------------|
| Protocolo / Processo /                                                                                                  | Solicitação                                                                                                    |                                                                     | 🛓 🗘 🕽 O que você deseja procurar? |
| <ul> <li>♣ Página inicial</li> <li>➡ Acadêmico</li> <li>▲ Administração</li> </ul>                                      | Novo Salvar Excluir Procurar Ecchar                                                                                                    |                                                                     |                                   |
| Avaliação institucional                                                                                                 | Solicitação                                                                                                    |                                                                     | 0                                 |
| Básico <                                                                                                    | Assunto: Envio do plano individual de Trabalho (PIT) (8)                                                                                                    |                                                                     |                                   |
| <ul> <li>Institucional &lt;</li> <li>Pedagógico &lt;</li> </ul>                                                         | Número da 592/2023 Data: 15/09<br>Solicitação:<br>Solicitante: 9 - THIAGO OLIVEIRA TEIXEIRA Criado por: THIAG                                                                                    | /2023 17:38 Origem: Portal<br>30 OLIVEIRA TEIXEIRA (002.771.811-51) |                                   |
| j≡ Processo seletivo <                                                                                                  | Setor de origem: COORDENAÇÃO                                                                                                    |                                                                     |                                   |
| 🚔 Projetos e bolsas 🛛 <                                                                                                 | Descrição da<br>solicitação:                                                                                                    |                                                                     |                                   |
| Cadastro <<br>Processo <<br>Solicitação<br>Relatório <<br>Consultas diversas                                            | Status: FECHADA<br>Etapa atual (setor): ENCAMINHAMENTO DO PLANO INDIVIDUAL DE TRABALHO (COORDENAÇÃO)<br>Documentos anexados                                                                      |                                                                     |                                   |
| ? Questionário <                                                                                                    | Descrição                                                                                                    | Arquivo                                                             | Descrição do arquivo              |
| <ul> <li>▲ Residência</li> <li>✓</li> <li>▲ Residência médica</li> <li>✓</li> <li>④ Serviços</li> <li>④ Sair</li> </ul> | PLANO INDIVIDUAL DE TRABALHO (PIT):<br>Baixar PDFs unificados                                                                                                    | PIT - PROFESSOR TESTE.pdf                                           | PIT - 2º SEMESTRE 2023            |
|                                                                                                    | Pareceres Parecer em 15/09/2023 18:53 Setor COORDENAÇÃO Registrado por 002.771.811-51 - THIAGO OLIVEIRA TEIXEIRA Parecer privado Não Arquivo recebido e conferido. Nenhuma pendência encontrada. | emitido                                                             |                                   |

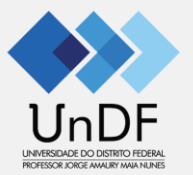

ACESSE: https://academico.undf.edu.br

| core/portal/protessor/protocolo  | Visualizar                                                                                                    |                                                                                                    | a a transformed and the second second |                                                                                                    |                                                                                                    |
|----------------------------------|----------------------------------------------------------------------------------------------------|----------------------------------------------------------------------------------------------------|----------------------------------------------------------------------------------------------------|----------------------------------------------------------------------------------------------------|----------------------------------------------------------------------------------------------------|
| Protocolos<br>+ Nova solicitação | Solicitante: THIAGO OLIVEIRA TEIXEIRA<br>Assunto: Envio do plano individual de Trabalho (PIT)<br>Nº da solicitação: 592/2023<br>Status: FECHADA<br>Registrado por: THIAGO OLIVEIRA TEIXEIRA (002.771.811-51)<br>Setor de origem: COORDENAÇÃO<br>Setor atual: COORDENAÇÃO<br>Inicio: 15/09/2023 05:09 |                                                                                                    |                                                                                                    |                                                                                                    | 511-51) K                                                                                                    |
| Solicitações abertas             |                                                                                                    |                                                                                                    |                                                                                                    |                                                                                                    |                                                                                                    |
| Ação Soli                        | Documentos                                                                                                    |                                                                                                    | S•tuação                                                                                                    | Urgente                                                                                                    |                                                                                                    |
|                                  | Descrição<br>PLANO INDIVIDUAL DE TRABALHO (PIT)                                                                                                    | Arquivo PIT - PROFESSOR TESTE.pdf                                                                                                    | -                                                                                                    | Fela de acomp<br>do docente (<br>profes                                                                                                    | anhamento<br>Portal do<br>sor)                                                                                                    |
| Solicitações finalizad           | Pareceres e comentários                                                                                                    |                                                                                                    | Data                                                                                                    | Situação                                                                                                    | Urgente                                                                                                    |
| THIAGO OLIVEIR                   | 15/09/2023 18:53                                                                                                    |                                                                                                    | 15/09/2023 17:38                                                                                                    | FECHADA                                                                                                    | Não                                                                                                    |
| THIAGO OLIVEIR                   | Setor: COORDENAÇÃO<br>Registrado por: COORDENAÇÃO<br>Parecer:<br>Arquivo recebido e conferido. Nenhuma pendência er                                                                                                    | contrada.                                                                                                    | 23/07/2023 14:37                                                                                                    | FECHADA                                                                                                    | Não                                                                                                    |
|                                  | Procura.<br>Procura.<br>Protocolos<br>+ Nova solicitação<br>Solicitações abertas<br>Ação Solicitações finalizad<br>Ação Solicitante<br>① THIAGO OLIVEIRA                                                                                                    | Prouve       Visualizar         Solicitante: THIAGO OLIVEIRA TEIXEIRA         Assunte: Envio do plano individual de Trabalho (PIT)         Nova solicitação         Solicitante: THIAGO OLIVEIRA TEIXEIRA (002.771.811-51)         Setor de origem: COORDENAÇÃO         Solicitações abertas         Ação       Soli         O THIAGO OLIVEIRA         Districtação         THIAGO OLIVEIRA         Districtação         THIAGO OLIVEIRA         Solicitação sinte         THIAGO OLIVEIRA         Stor: COORDENAÇÃO         Setor de congentiante         Districtação sinte         Solicitação sinte         Solicitação sinte | Protocolos   • Nova solicitações abertas   Ação   Solicitações finalizat   • Nova solicitações finalizat   • Nova solicitações finalizat   • Nicitative receive o comentários   • Hinco outveire   • 15/09/2023 18:53                                                                                                    | Prove       Visualizar         Protocolos       Selectante: THIAGO OLVERA TEXEIRA         Protocolos       Selectante: Selectante: Selec | Visualizar       Ois THAGO (002.771.4         Protocolos       Assume Subicitação partitudad de Trabalho (PT)         Masualizar       Subicitação partitudad de Trabalho (PT)         Mova solicitação partitudad de Trabalho (PT)       Subicitação partitudad de Trabalho (PT)         Mova solicitação partitudad de Trabalho (PT)       Subicitação partitudad de Trabalho (PT)         Nova solicitação sabertas       Documentos         Ação       Soli         Solicitações finalizat       Documentos         Pareceres e comentários       Proceres e comentários         Solicitações finalizat       1509/2023 18:53         Solicitações contento, Nethuma pendencia encontrata.       Stuação |

Fecha

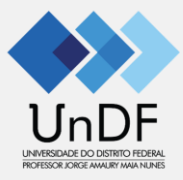

## Dúvidas:

https://universidade.df.gov.br https://suporte.undf.edu.br suporte@undf.edu.br